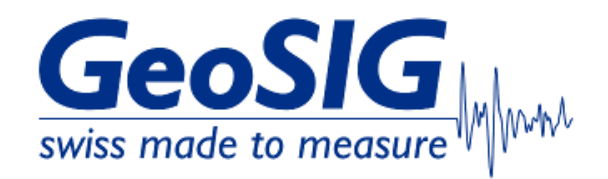

# FAQ GMSplus How to Connect Serial Console with uCon

### 1. Introduction

• This procedure describes how to connect the serial console of a GMSplus to a computer.

#### 2. Required Tools

• RS-232 Cable, straight

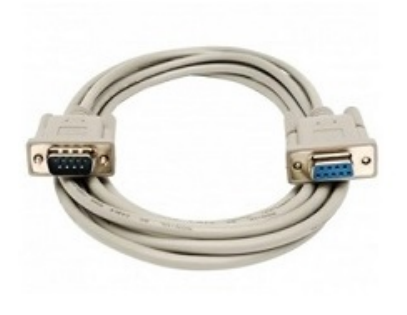

## Modem Cable - Straight Cable DB9 to DB9

| DTE Device (Computer)          | DB9  | Connections      | DCE Device (Modern)            | 089  |
|--------------------------------|------|------------------|--------------------------------|------|
| Pin# DB9 RS-232 Signal Names   |      | Signal Direction | Pin# DB9 RS-232 Signal Names   |      |
| #1 Carrier Detector (DCD)      | CD   |                  | #1 Carrier Detector (DCD)      | CD   |
| #2 Receive Data (Rx)           | RD   |                  | #2 Receive Data (Rx)           | RD   |
| #3 Transmit Data (Tx)          | TD   |                  | #3 Transmit Data (Tx)          | TD   |
| #4 Data Terminal Ready         | DTR  |                  | #4 Data Terminal Ready         | DTR  |
| #5 Signal Ground/Common (SG)   | GND  |                  | #5 Signal Ground/Common (SG)   | GND  |
| #6 Data Set Ready              | DSR  |                  | #6 Data Set Ready              | DSR  |
| #7 Request to Send             | RTS  |                  | #7 Request to Send             | RTS  |
| #8 Clear to Send               | CTS  |                  | #8 Clear to Send               | CTS  |
| #9 Ring Indicator              | RI   |                  | #9 Ring Indicator              | RI   |
| Soldered to DB9 Metal - Shield | FGND |                  | Soldered to DB9 Metal - Shield | FGND |

• RS-232 to USB Adaptor (recommended is Aten UC232A)

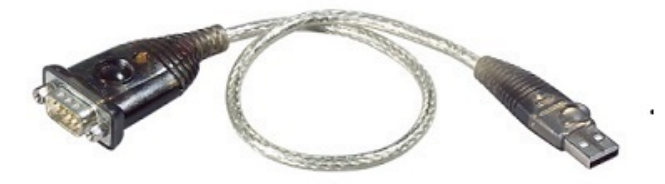

 Windows Computer with installed terminal software, recommended is uCon (<u>http://www.umonfw.com/ucon/</u>) Any other serial port terminal software may work as well

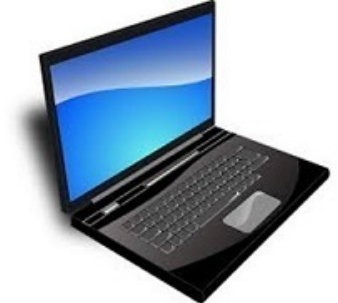

#### 3. Connect GMSplus

• Connect the serial cable to the CONSOLE connetor of your GMSplus

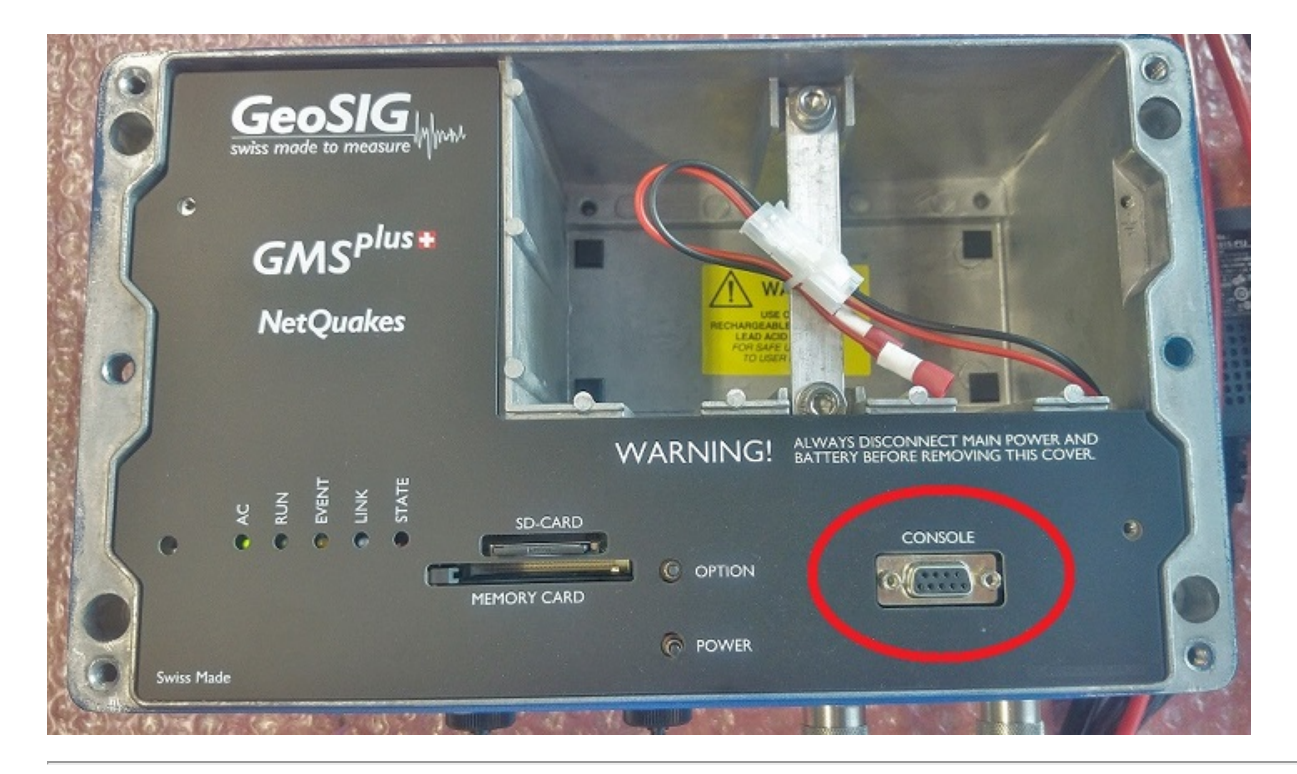

#### 4. Find COM port in Windows

- In Windows under Device Manager-> Ports (COM & LPT), your Aten UC232 appears as ATEN USB to Serial Bridge
- Remember the COM port of the ATEN USB to Serial Bridge
- If the device doesn't show or shows as UNKNOWN or appears under "Other Devices" with yellow exclamation mark, the correct driver may need to be installed: https://www.aten.com/global/en/supportcenter/info/downloads/? action=display\_product&pid=575

| 🛃 Device Manager                        | <u></u> } | × |
|-----------------------------------------|-----------|---|
| File Action View Help                   |           |   |
|                                         |           |   |
| > 🖵 ControlVault Device                 |           | ^ |
| Disk drives                             |           |   |
| > 🔙 Display adapters                    |           |   |
| > 🔐 DVD/CD-ROM drives                   |           |   |
| > 🖓 Human Interface Devices             |           |   |
| > 🦞 IEEE 1394 host controllers          |           |   |
| > 🔤 Keyboards                           |           |   |
| Mice and other pointing devices         |           |   |
| > 📲 Modems                              |           |   |
| > Monitors                              |           |   |
| > 🕎 Network adapters                    |           |   |
| > PCMCIA adapters                       |           |   |
| ✓                                       |           |   |
| TEN USB to Serial Bridge (COM4)         |           |   |
| ECP Printer Port (LPT1)                 |           |   |
| Port Communication Port 1 (COM1)        |           |   |
| > Print queues                          |           |   |
| Processors                              |           |   |
| > B SD host adapters                    |           |   |
| > 🗟 Smart card readers                  |           |   |
| > Software devices                      |           |   |
| > III Sound, video and game controllers |           |   |
| > Storage controllers                   |           |   |
| > Esstem devices                        |           |   |
| >   Universal Serial Bus controllers    |           | ~ |
|                                         |           |   |
|                                         |           |   |

#### 5. Connect with uCon

- Turn on your GMSplus
- Start uCon terminal software
- Choose the COM port of your ATEN USB to Serial Bridge
  Choose baud rate 115.2K from the dropdown
- Press [OK] to connect

| uCon Configuration (SVN: 1182)            | × |
|-------------------------------------------|---|
| Serial Back End:                          |   |
| Serial                                    |   |
| Com Port: CDM4   PortScan                 |   |
| Baud Rate: 1115.2K Data: Parity: Stop:    |   |
| Flow: DTR/DSR                             | 1 |
| RTS/CTS CDTRSET                           |   |
| I XUN/XUFF I HISSEI                       |   |
| C Telnet Ind: IAC I AutoRestart Port: 23  |   |
| Sysname:                                  |   |
| PuTTY (SSH) <u>B</u> ack End:             | _ |
| O PUTTY                                   |   |
| Plink args:                               |   |
| Pre-Established Configurations:           |   |
| C C:\Program Files (x86)\ucon\config\".ct |   |
| Cfg file: GMSplus_com6                    |   |
| Cancel Ok                                 | 2 |

#### 6. Navigating the console

- If the startup process of the instrument is finished, you can press [ENTER] key on your keyboard
- · The main menu will appear

GMSplus s/n 102833 version 21.12.29

- Main menu: C - Configuration M - Messages -> S - Shell command L - List firmware images N - List network tunnels X - Display errors (0) and warnings (0) W - Clear errors and warnings F - View/reset RTC trim values T - File statistics G - View RTC status A - View Alarm status - View GPS information Р H - Set RTC time U - User request
- R Restart
- Q Quit
- - · Each menu point has a letter assigned
  - Press the key of the menu you want to select (e.g. [C] to enter the configuration menu, press [C] again to edit current • configuration)
  - Always confirm your selection pressing [ENTER]

Main Menu

A) Station description ..... GMSplus (6ch) - GeoSIG Ltd B) Station code ..... GSGMS C) Location description ..... Switzerland D) Seismic network code ..... GS E) Number of Channels ..... 3 F) Number of Output Streams ..... 0 G) Number of Trigger Sets ..... 2 H) Number of Preset Triggers ..... 0 I) Channel Parameters .....-> K) Trigger Parameters ......-> M) File Storage and Policy .....-> N) Communication Parameters ......-> 0) Miscellaneous Parameters ......-> Station Location .....-> P) S) GeoSIG Options .....-> Select <A>...<S>. <Esc> to exit

· At the bottom of each sub-menu, further navigation options are listed

#### 7. Save and apply configuration changes

- Press [Esc] to exit the configuration menu
- Press [C] to save the configuration as "current"
- In the main menu, press  $[\bar{\textbf{R}}]$  to restart the instrument
- After the restart, the configuration changes are applied

GMSplus s/n 102833 version 21.12.29 Main menu:

- C Configuration M Messages ->

- S Shell command L List firmware images
- N List network tunnels
- X Display errors (0) and warnings (0) W - Clear errors and warnings
- F View/reset RTC trim values
- T File statistics G View RTC status
- A View Alarm status
- P View GPS information
- H Set RTC time
- U User request
- R Restart V Vuit